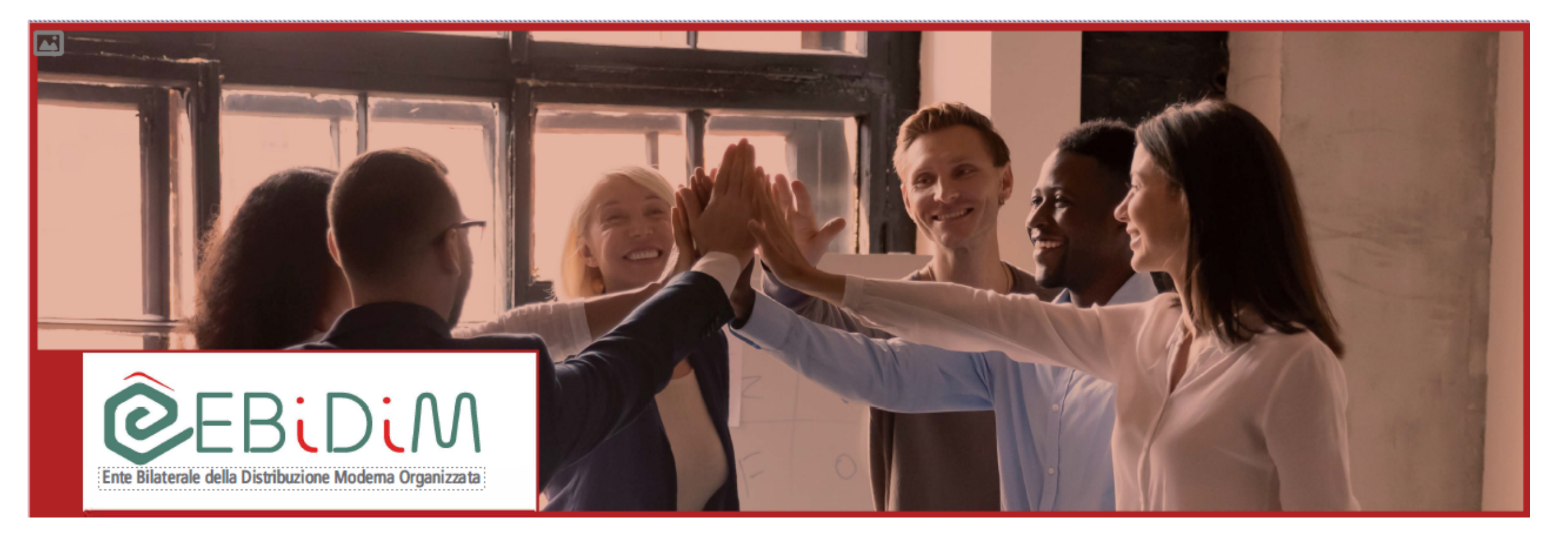

Guida per la registrazione alla piattaforma Ebidim Academy e l'accesso ai contenuti

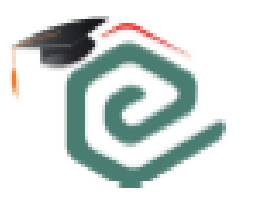

# Registrazione

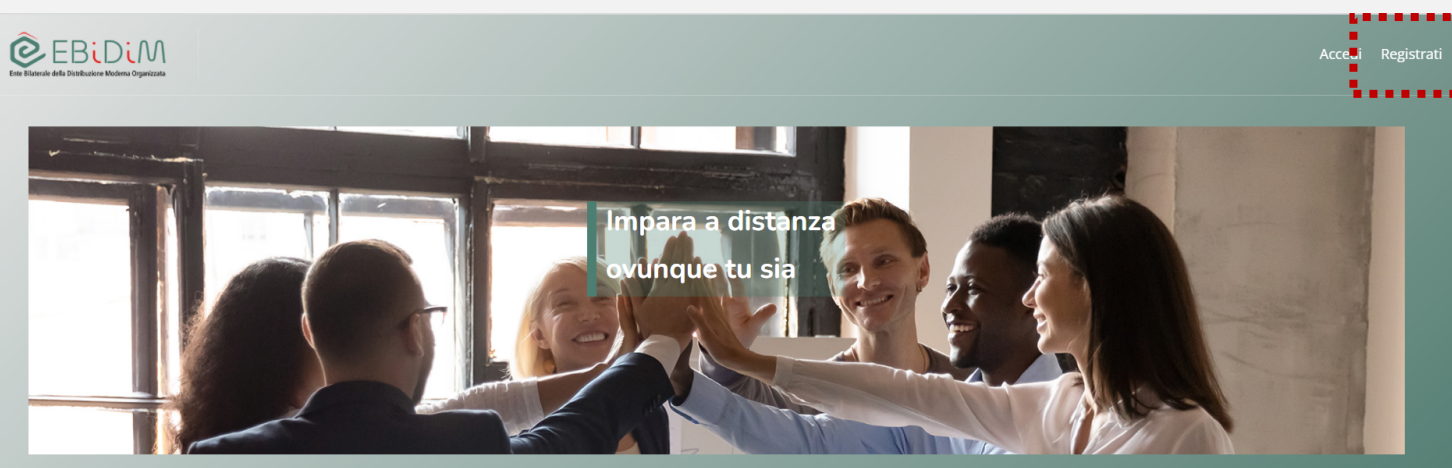

Corsi di crescita personale

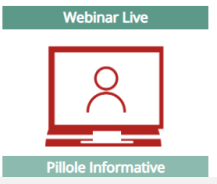

#### Benvenuto in Ebidim Academy

La piattaforma gratuita di Ebidim dedicata interamente ai lavoratori iscritti all'Ente. Registrati alla piattaforma di e-learning, al suo interno ti aspettano corsi di formazione e podcast per accrescere la tue competenze personali e professionali. A disposizione Corsi di lingua inglese, principiante e avanzato. Per te un calendario di webinar live su temi di cultura generale e pillole informative. Al primo accesso, clicca sul pulsante Registrati

# 1. Registrazione

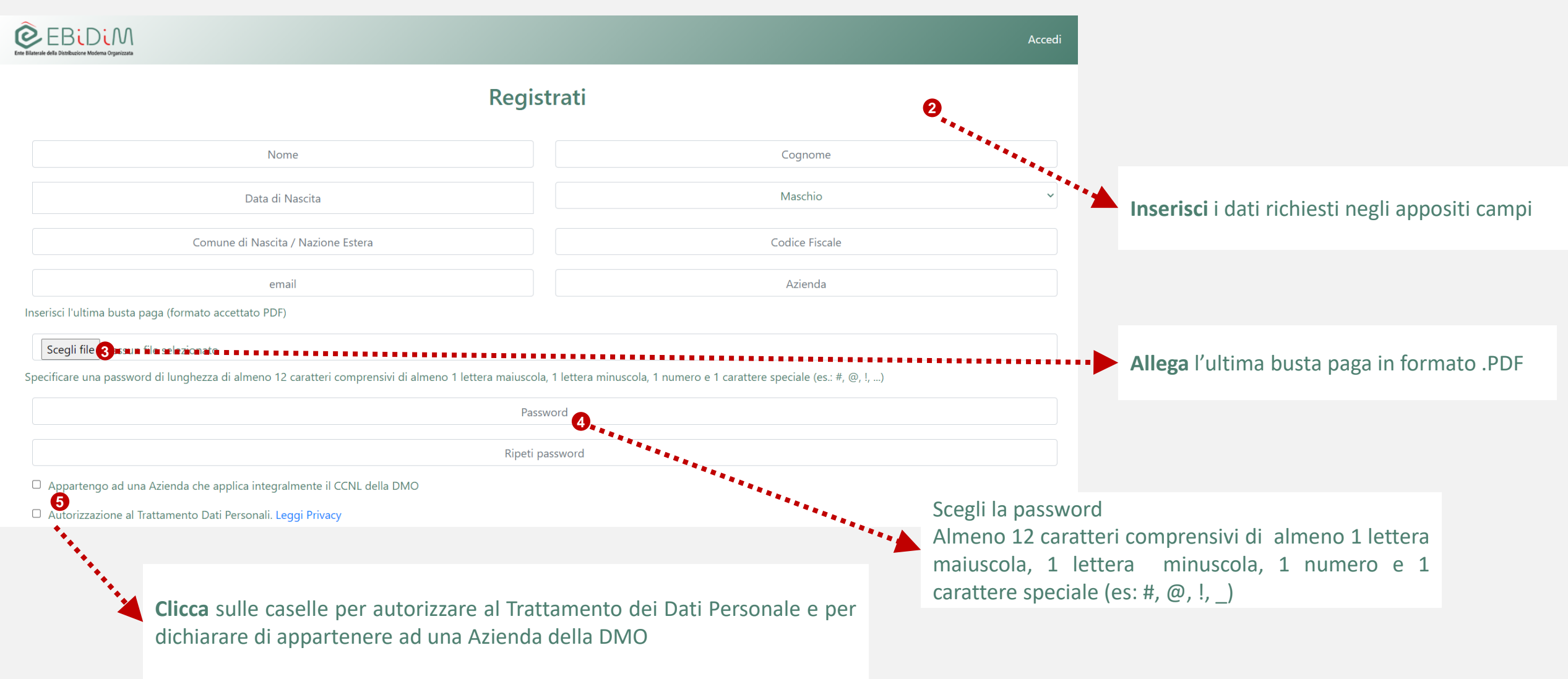

### **2. Registrazione** Richiesta credenziali di accesso

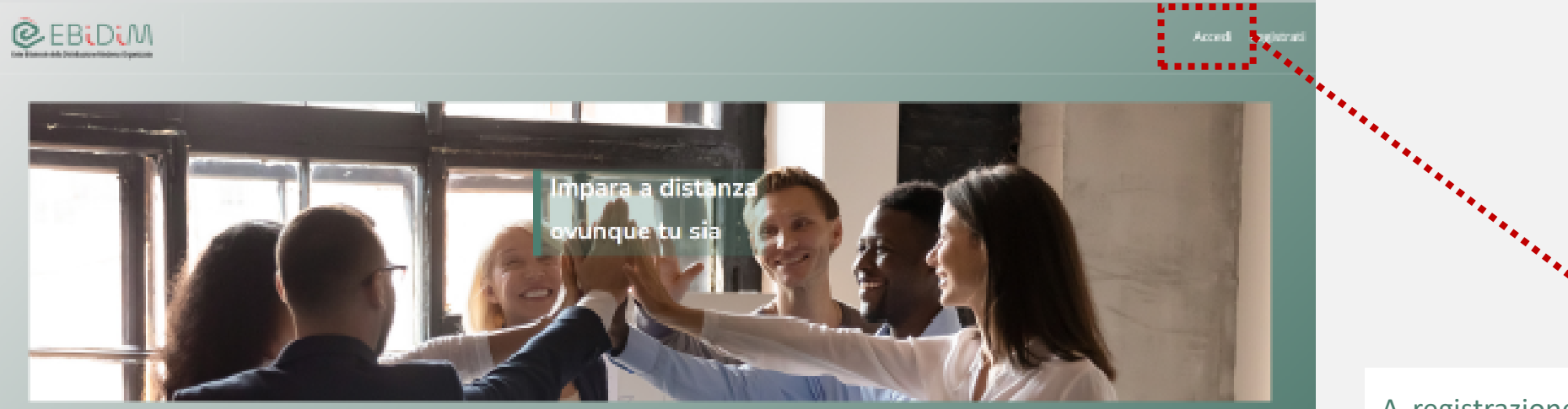

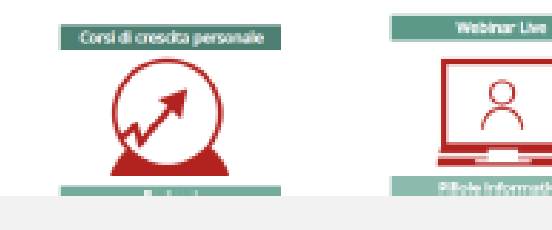

#### Benvenuto in Ebidim Academy

La plattaforma gratuita di Ebidim dedicata interamenta ai lavoratori iscritti all'ente. Registrati alla plattaformo di e-learning, al suo interno ti aspettano corsi di formazione e podcast per accrescere la tue competenze personali e professionali. A disposizione Corsi di lingua inglese, principiante e avanzato. Per te un calendario di vehinar live su terni di cultura generale e pillole informative. A registrazione effettuata potrà effettuare il primo accesso cliccando in alto a destra il bottone **accedi**.

# 3. Accesso ai corsi

Una volta eseguito l'accesso alla piattaforma, vedrà l'elenco dei corsi disponibili.

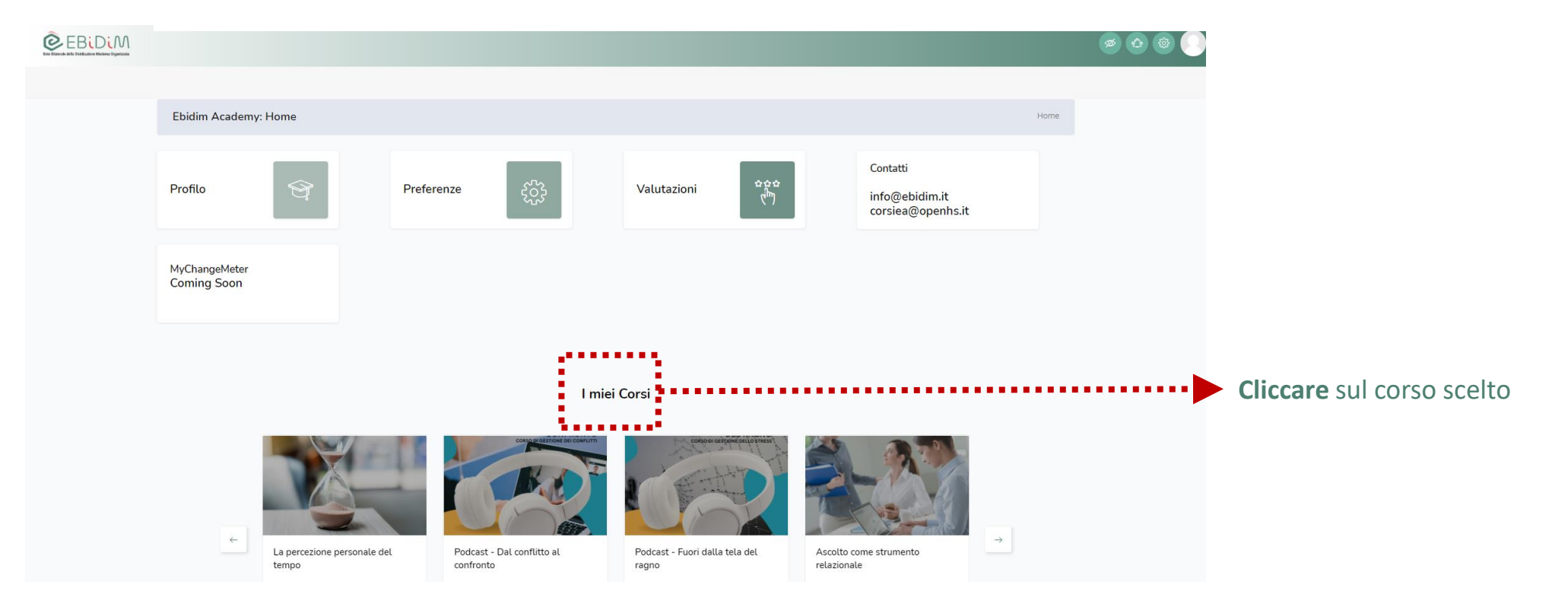

## 4. Accesso ai corsi

#### LA PERCEZIONE PERSONALE DEL TEMPO

Dashboard / I Miei Corsi / La Percezio...

| In questo corso parleremo di tempo!<br>Partiremo cercando di capire quale sia la tua percezione personale del tempo, per poi confrontaria con la definizione scientifica.<br>• Costè il tempo e che rapporto pensi di avere con lui?<br>• Quali sono i presupposti che ci devono guidare?<br>• Chi sono i ladri del notro tempo e cosa ci porta a spreare il nostro tempo?<br>• Come dobbiamo formulare i nostri obiettivi per raggiungeri efficacemente?<br>• Come dobbiamo gestire il nostro tempo per programmare le nostre attività?<br>• Cosa definiamo urgente o importante?<br>• Quali sono le 4D che ci aiutano ad uscire dalle emergenze?<br>• Come mai è importante saper dire di no?<br>Questi sono alcuni degli argomenti che affronteremo insieme! |   |
|----------------------------------------------------------------------------------------------------|---|
| In questo corso parleremo di tempo!<br>Partiremo cercando di capire quale sia la tua percezione personale del tempo, per poi confrontarla con la definizione scientifica.<br>• Cos'è il tempo e che rapporto pensi di avere con lui?<br>• Quali sono i ladri del nostro tempo e cosa ci porta a sprecare il nostro tempo?<br>• Come dobbiamo formulare i nostri obiettivi per raggiungerii efficacemente?<br>• Come dobbiamo gestire il nostro tempo pe programmare le nostre attività?<br>• Cosa definiamo urgente o importante?<br>• Cosa definiamo urgente o importante?<br>• Quali sono le 4D che ci aiutano ad uscire dalle emergenze?<br>• Come mai è importante saper dire di no?                                                                        |   |
| In questo corso parleremo di tempo!<br>Partiremo cercando di capire quale sia la tua percezione personale del tempo, per poi confrontaria con la definizione scientifica.<br>• Cos'è il tempo e che rapporto pensi di avere con lui?<br>• Quali sono i presupposti che ci devono guidare?<br>• Chi sono i ladri del nostro tempo e cosa ci porta a spreare il nostro tempo?<br>• Come dobbiamo formulare i nostri obiettivi per raggiungeril efficacemente?<br>• Come dobbiamo gestire il nostro tempo per programmare le nostre attività?<br>• Cosa definiamo urgente o importante?<br>• Quali sono le 4D che ci aiutano ad uscire dalle emergenze?                                                                                                    |   |
| In questo corso parleremo di tempo!<br>Partiremo cercando di capire quale sia la tua percezione personale del tempo, per poi confrontarla con la definizione scientifica.<br>• Cos'è il tempo e che rapporto pensi di avere con lui?<br>• Quali sono i presupposti che ci devono guidare?<br>• Chi sono i ladri del nostro tempo e cosa ci porta a sprecare il nostro tempo?<br>• Come dobbiamo formulare i nostri o biettivi per raggiungerii efficacemente?<br>• Come dobbiamo gestire il nostro tempo per programmare le nostre attività?<br>• Cosa definiamo urgente o importante?                                                                                                    |   |
| In questo corso parleremo di tempo!<br>Partiremo cercando di capire quale sia la tua percezione personale del tempo, per poi confrontarla con la definizione scientifica.<br>• Cos'è il tempo e che rapporto pensi di avere con lui?<br>• Quali sono i presupposti che ci devono guidare?<br>• Chi sono i ladri del nostro tempo e cosa ci porta a sprecare il nostro tempo?<br>• Come dobbiamo formulare i nostri obiettivi per raggiungerli efficacemente?<br>• Come dobbiamo gestre il nostro tompo per programmare le nostre attività?                                                                                                    |   |
| In questo corso parleremo di tempo!<br>Partiremo cercando di capire quale sia la tua percezione personale del tempo, per poi confrontaria con la definizione scientifica.<br>• Cos'è il tempo e che rapporto pensi di avere con lui?<br>• Quali sono i presupposti che ci devono guidare?<br>• Chi sono i ladri del nostro tempo e cosa ci porta a sprecare il nostro tempo?<br>• Come dobbiamo formulare i nostri obiettivi per raggiungeril efficacemente?                                                                                                    |   |
| In questo corso parleremo di tempo!<br>Partiremo cercando di capire quale sia la tua percezione personale del tempo, per poi confrontaria con la definizione scientifica.<br>• Cos'è il tempo e che rapporto pensi di avere con lui?<br>• Quali sono i presupposti che ci devono guidare?<br>• Chi sono i ladri del nostro tempo e cosa ci porta a sprecare il nostro tempo?                                                                                                    |   |
| In questo corso parleremo di tempo!<br>Partiremo cercando di capire quale sia la tua percezione personale del tempo, per poi confrontarla con la definizione scientifica.<br>• Cos'è il tempo e che rapporto pensi di avere con lui?<br>• Quali sono i presupposti che ci devono guidare?                                                                                                    |   |
| In questo corso parleremo di tempo!<br>Partiremo cercando di capire quale sia la tua percezione personale del tempo, per poi confrontarla con la definizione scientifica.                                                                                                    |   |
| In questo corso parleremo di tempo!<br>Partiremo cercando di capire quale sia la tua percezione personale del tempo, per poi confrontarla con la definizione scientifica.                                                                                                    |   |
|                                                                                                    |   |
| La percezione personale del tempo                                                                                                    |   |
|                                                                                                    |   |
| La percezione personale del tempo                                                                                                    | ~ |
| La percezione personale del tempo                                                                                                    | ~ |

Una volta eseguito l'accesso al corso, cliccare sull'icona «Inizia il corso»

# 5. Accesso ai webinar

Una volta eseguito l'accesso alla piattaforma, vedrà l'elenco dei webinar disponibili alla sezione «prossimi eventi» situata in fondo alla pagina.

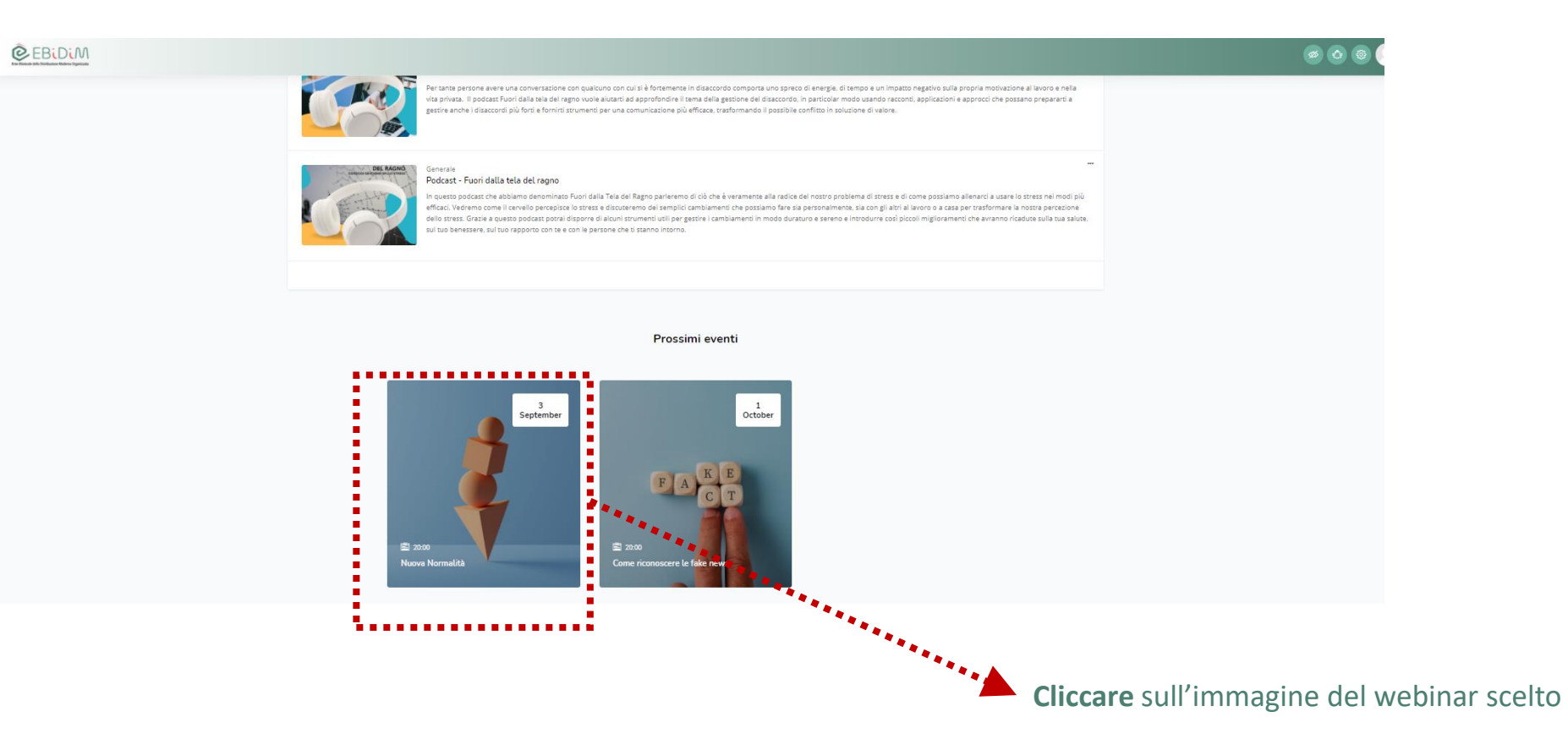

# 6. Accesso ai webinar

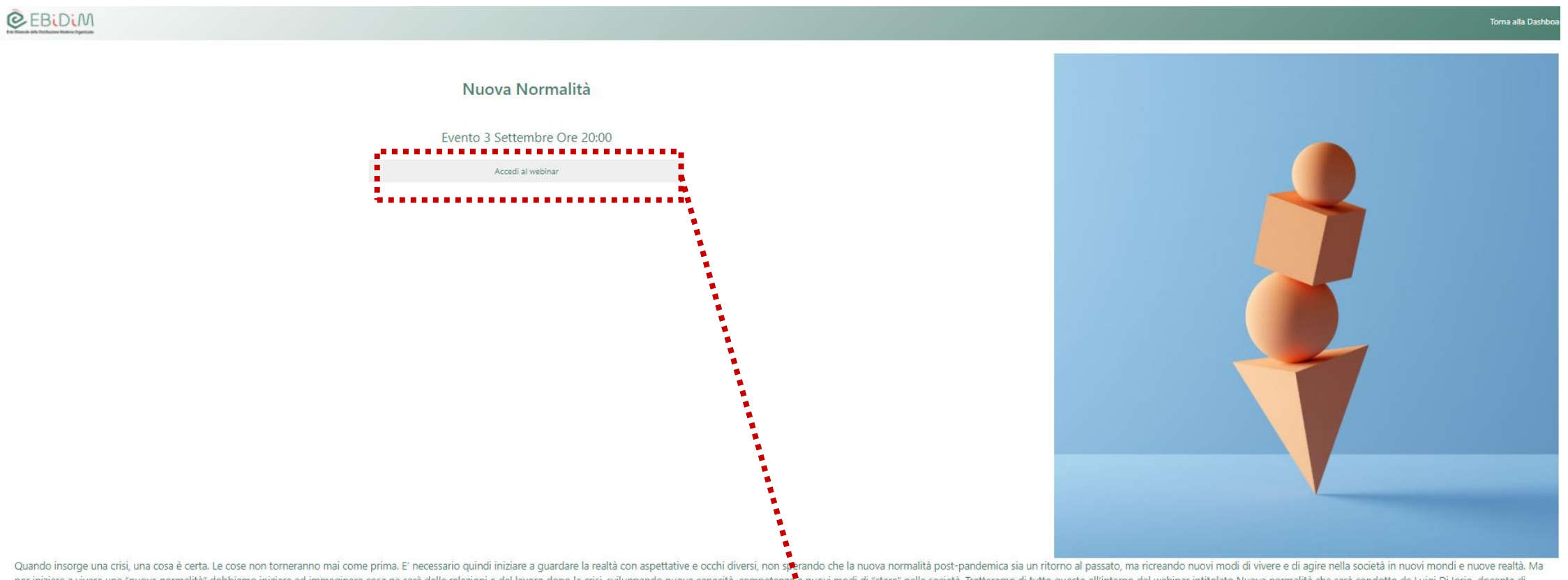

Quando insorge una crisi, una cosa è certa. Le cose non torneranno mai come prima. E' necessario quindi iniziare a guardare la realtà con aspettative e occhi diversi, non sperando che la nuova normalità post-pandemica sia un ritorno al passato, ma ricreando nuovi modi di vivere e di agire nella società in nuovi mondi e nuove realtà. Ma per iniziare a vivere una "nuova normalità" dobbiamo iniziare ad immaginare cosa ne sarà delle relazioni e del lavoro dopo la crisi, sviluppando nuove capacità, competenze e nuovi modi di "stare" nella società. Tratteremo di tutto questo all'interno del webinar intitolato Nuova normalità che sarà condotto da Luigi Di Iorio, docente di Intelligenza Emotiva alla Business School in Liuc – Università Carlo Cattaneo e CEO di Open HS.

**Cliccare** sull'icona «Accedi al Webinar» dove troverà il link per partecipare all'evento live.